## Instalación y configuración VPN.

1. Descargue el cliente VPN Global Protect, haciendo click en el siguiente link

https://samsoniteeuropemy.sharepoint.com/:f:/g/personal/jorge\_quezada\_samsonite\_com/Eqbat2-7u55Hn9mYwGNqJUgB-geTStrymY\_PFE5CMNhPrA?e=E1oAK6

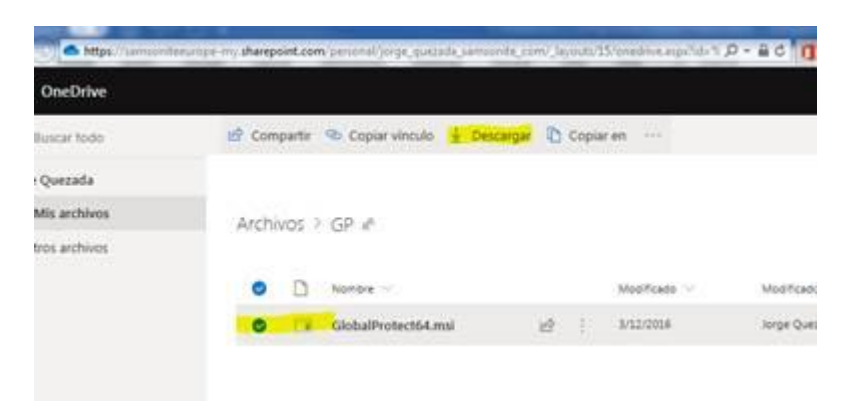

2. Ejecute el programa recién descargado haciendo doble click sobre el.

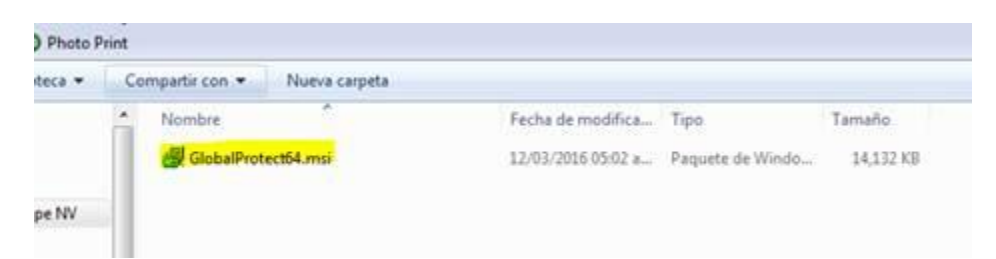

3. Seguir el asistente de instalación.

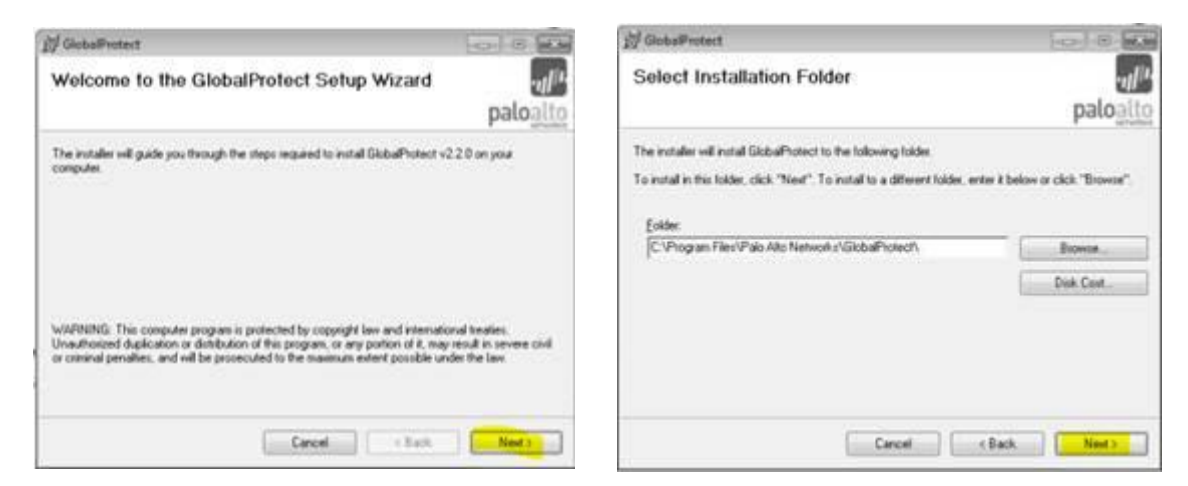

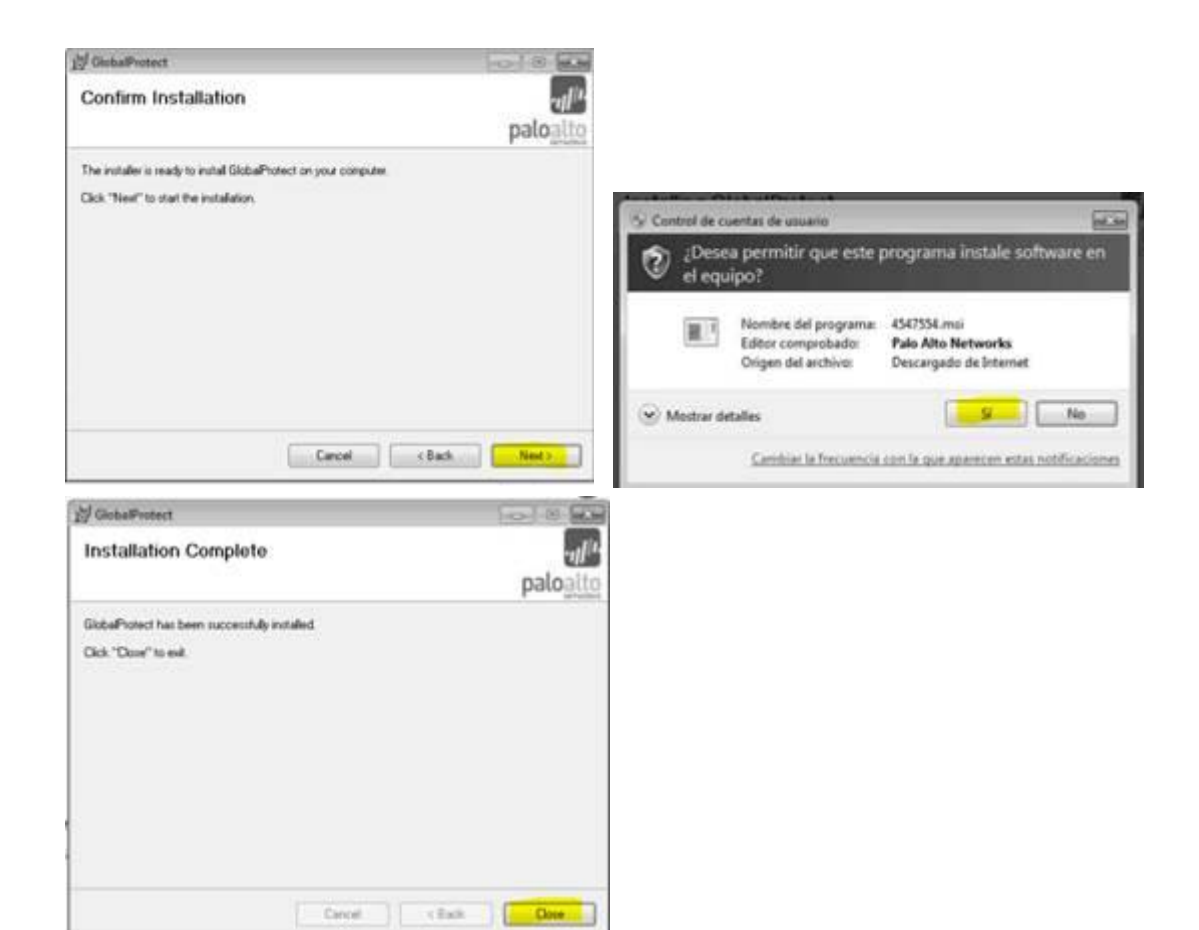

4. Ubique el software "GlobalProtect" e inícielo.

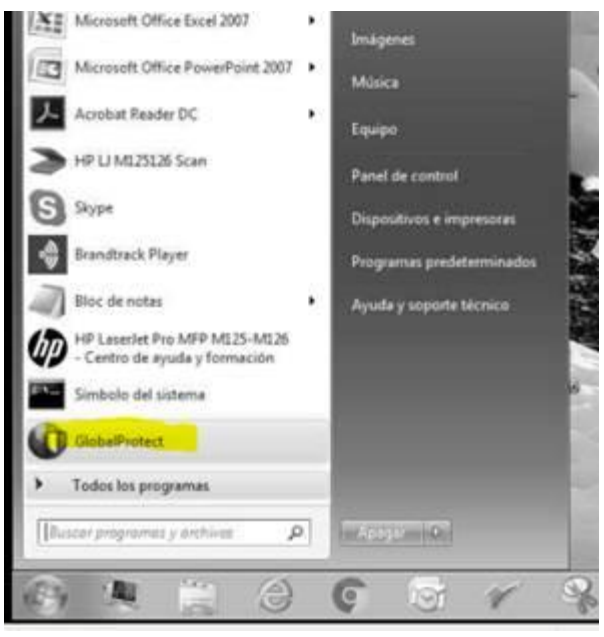

5. Coloque el Usuario, Password y Portal.

User: aguilarg Password: Sama0606

## Portal: 187.141.26.18

| Estado Detalles C  | Configuración Est | tado de host | Solución de | problemas |  |
|--------------------|-------------------|--------------|-------------|-----------|--|
| Configuración      |                   |              |             |           |  |
| Nomb usu:          | -                 |              |             |           |  |
| Contr:             | ******            |              |             |           |  |
|                    | Recordarme        |              |             |           |  |
| Portal:            | 187.141.26.18     |              |             |           |  |
|                    | Aplicar           | Borrar       |             |           |  |
| Mensaies de inicio | de sesión         |              |             |           |  |

6. Si aparece un mensaje de Error del Certificado, oprima el botón **Continuar**.

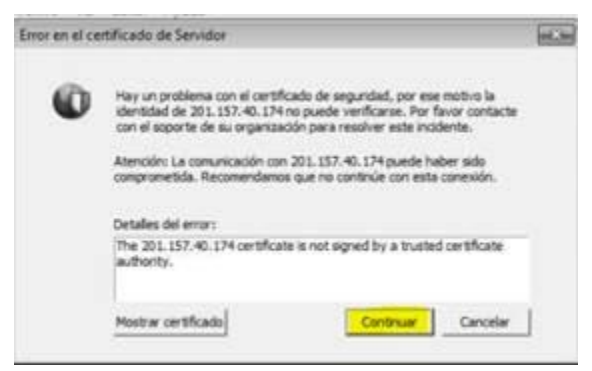

7. Después de unos segundos aparecerá la leyenda "Servicios relacionados" en el área de notificaciones de Windows.

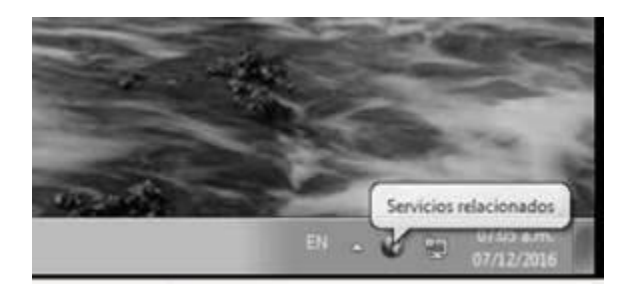

## **Conectar VPN.**

1. Para poderse conectar a la VPN de Samsonite Mexico deberá ir al icono que se muestra encerrado en el círculo rojo, oprimir botón derecho del mouse:

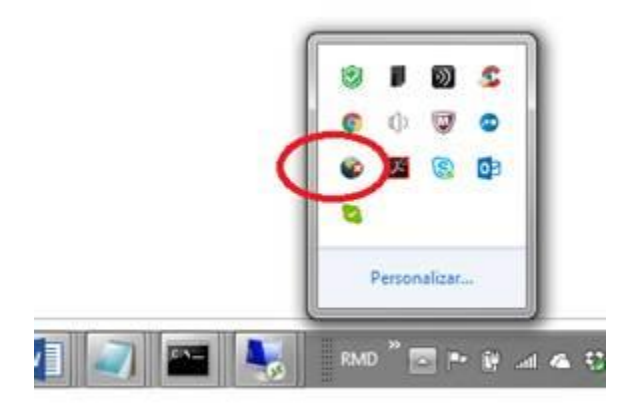

2. Seleccionar "Conectar a" y "Detección automática"

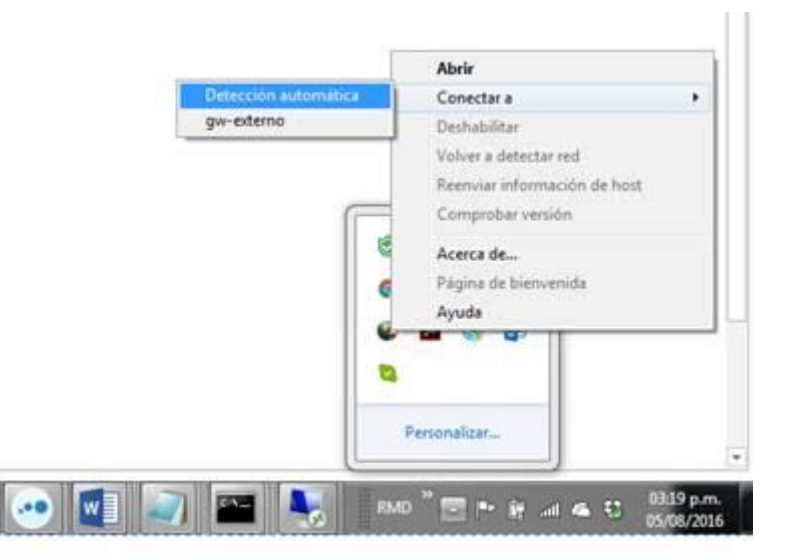

3. Oprimir el botón "Continuar"

| r en el cer | tificado de Servidor δ                                                                                                    |
|-------------|----------------------------------------------------------------------------------------------------|
| 0           | Hay un problema con el certificado de seguridad, por ese motivo la<br>identidad de 201.157.40.174 no puede verificarse. Por favor contacte<br>con el soporte de su organización para resolver este incidente. |
|             | Atención: La comunicación con 201.157.40.174 puede haber sido<br>comprometida. Recomendamos que no continúe con esta conexión.                                                                                |
|             | The 201.157.40.174 certificate is not signed by a trusted certificate                                                                                                    |
|             | authority.                                                                                                    |

4. Después de unos segundos aparece el mensaje **"Servicios Relacionados"**, eso indica que ya tiene VPN. Esto solo se tiene que hacer cuando se encienda o reinicie su computadora.

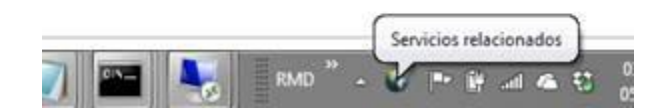

NOTA: LA VPN ES UN MEDIO DE COMUNICACIÓN PARA PODER VER LOS RECURSOS COMPARTIDOS COMO EL FOLDER DATOS O USERS COMO SI ESTUVIERA EN LA OFICINA. SIN EMBARGO, NO ES RECOMENDABLE ABRIR LOS ARCHIVOS DIRECTAMENTE, SINO COPIARLOS A SU DISCO DURO LOCAL, TRABAJARLOS Y ENTONCES REGRESARLOS AL FOLDER COMPARTIDO. LO ANTERIOR DEBIDO A QUE LA VELOCIDAD DEL INTERNET QUE USE SERA DETERMINANTE.